## UTILIZAREA ARTICOLELOR COMPUSE SI A GENERATORULUI DE BONURI DE CONSUM

Pentru a lucra in acest mod este necesara setarea pe "Da" a constantei "Articole de stoc compuse" din Constante generale > Constante de functionare.

Vanzarea se face prin monetare sau facturi de iesire, fara ca produsele sa existe in stoc, urmand ca descarcarea componentelor aferente sa se faca prin bon de consum pe baza retetelor. Pentru aceasta, pe livrare se foloseste un tip contabil cu metoda de gestiune valorica si fara descarcare de gestiune la iesirea din firma (fig.1,2).

| Caracterizare contabila                                                            | a articole                                            |                                        |                           |
|------------------------------------------------------------------------------------|-------------------------------------------------------|----------------------------------------|---------------------------|
| <u>D</u> enumire pentru identificare<br><u>C</u> onturi utilizate Da <u>t</u> e ge | PRODUSE FARA DESCA<br>nerale                          | RCARE                                  | Modific +                 |
| 1 Cont reprezentativ<br>371.01                                                     | 2 Diferente<br>378.01                                 | 3 Cheltuieli<br>607                    | 4 Venituri<br>707         |
|                                                                                    | 5 Marire stoc<br>707                                  | 6 Diminuare stoc<br>607                | 7 Chelt.TVA diminuari<br> |
|                                                                                    | 8.Dif. rotunjire pret<br>                             |                                        | 9 - Diverse<br>           |
| Descarcare de gestiune l                                                           | a iesirea din firma? N                                | a)                                     |                           |
| Inregistrari suplimentare<br>Va apare in jurnalul de c                             | de incarcare/descarcare<br>umparari pentru activitate | cont diferente la vanzaro<br>a de baza | e ?<br>Da                 |

Fig.1

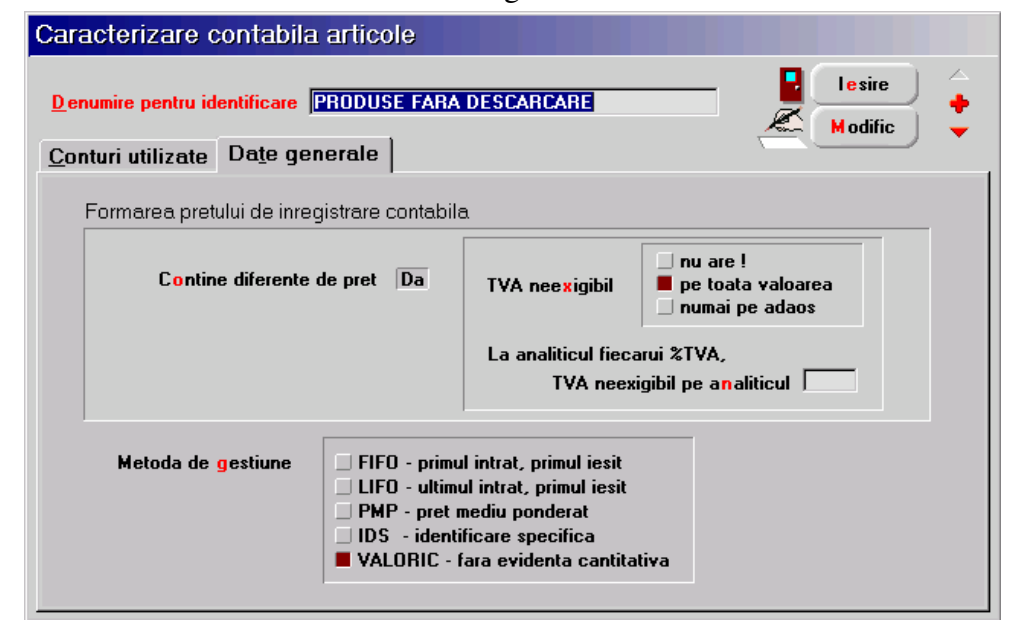

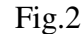

Folosind acest tip contabil, pe livrarea documetelor de iesire se poate asocia fiecarui produs o reteta din nomenclatorul de consumuri specifice generale (fig.3). Pentru articolele care au in nomenclatorul de consumuri specifice o singura reteta aferenta, asocierea se poate face automat folosind optiunea "Setare reteta unica" (click dreapta). La articolele la care s-a specificat reteta apare simbolul de articole compuse.

| M | one<br>Do | tar: van:<br>Ope<br>cument | zarri amamumi<br>rat Da Blocat Nu Ar<br>2 Livrare | nulat <b>Nu</b> |              | (j)<br>List                          | nal<br>are              | Salve<br><u>B</u> enur | ≥) <<br>;<br>it) < |   |
|---|-----------|----------------------------|---------------------------------------------------|-----------------|--------------|--------------------------------------|-------------------------|------------------------|--------------------|---|
|   |           |                            |                                                   | BC              | Preluare au  | tomata din <u>s</u> toc              |                         |                        | -(                 |   |
| 5 | Nr        | LH名 D                      | enumire articol 👘 🖓                               | UM              | Livrat       | Gestiune, <u>T</u> ip contabil       | PU inreg                | PU achiz               | OK                 |   |
|   | 1         | ALBA CA ZA                 | APADA-100G<br>ቆሻ                                  | PORT            | 1            | BUCATARIE<br>PRODUSE FARA DESCARCARE |                         |                        | 4                  |   |
|   | 2         | COTLET DE<br>PICANT-200    | E PORCICUISOS<br>DG PAR                           | PORT            | 1            | BUCATARIE<br>PRODUSE FARA DESCARCARE |                         |                        | 4                  |   |
| I | 3         | CIORBA DE                  | POTROACE-260/40G                                  | PORT            | 1            | BUCATARIE<br>PRODUSE FARA DESCARCARE |                         |                        | 4                  |   |
|   |           |                            | Esc                                               | Consum          | specific der | eral Cauta                           |                         |                        |                    |   |
|   |           |                            |                                                   | Observatii      | specific ger | Data intocmirii                      |                         |                        |                    |   |
|   |           |                            |                                                   | 003ervaur       |              |                                      |                         |                        |                    |   |
|   |           |                            | Adaug                                             |                 |              | Detalii R                            |                         |                        |                    | J |
| P | 0Z        | 3 TVA                      | 0,19                                              |                 |              |                                      | <mark>6</mark> . Valori | c (% adaos ) [         |                    |   |

Fig.3

Descarcarea din stoc a componentelor conform retetelor se face pe bon de consum apeland butonul de articole compuse. Acesta deschide macheta "Articole valorice iesite din firma fara descarcare" (fig.4) in care fiecare produs apare o singura data, cantitatile fiind cumulate din toate documentele de iesire fara descarcare. Din aceasta macheta se poate prelua doar un anumit produs vandut (indiferent de cantitate) iar pe bonul de cosum vor fi aduse automat componentele aferente acestuia conform retetei.

| lesiri: Consum intern                                                                                                    |                                                                                                  |                      |           |                              |                                |                                              |
|----------------------------------------------------------------------------------------------------|--------------------------------------------------------------------------------------------------|----------------------|-----------|------------------------------|--------------------------------|----------------------------------------------|
| 🖓 🎢 Operat Da Blo                                                                                                    | cat <b>Nu</b> Anulat <b>Nu</b>                                                                   | Jumal                | ) = (     | Livrare                      |                                | Salvez                                       |
| 1 Document 2 Livrare                                                                                                    | e                                                                                                |                      |           | L <u>i</u> stare             | -%(                            | <u>R</u> enunt                               |
| 4.Carnet document<br>Note plata                                                                                            | Bon                                                                                              | consum               |           | <u>5</u> .Coma<br>Ci /       | ında interi                    | na 🔶<br>Dê                                   |
| Partener custodie<br>nedefinit                                                                                             | Nr<br>Data 0                                                                                     | 73<br>Noiembrie 200  | )3        | Cine <u>c</u> ons<br>BUCATAF | uma:<br>HE                     |                                              |
|                                                                                                    |                                                                                                  |                      |           |                              |                                | e -                                          |
| Lista 📕                                                                                                    | Articol                                                                                          | UM                   | Cant      | PU                           | Valoare                        |                                              |
|                                                                                                    |                                                                                                  |                      |           |                              |                                |                                              |
|                                                                                                    |                                                                                                  |                      |           |                              |                                |                                              |
| Articole valorice iesite di                                                                                                | in firma fara descar                                                                             | care                 |           |                              |                                |                                              |
| Articole valorice iesite di                                                                                                | in firma fara descar                                                                             | care                 |           |                              | CANTITA                        | ATE                                          |
| Articol                                                                                                    | in firma fara descar<br>Gestiune                                                                 | Care<br>Data doc. Do | c Nr.doc  | . Res                        | CANTITA<br>t Ca                | ATE<br>nt.preluata                           |
| Articol valorice iesite di Articol ALBA CA ZAPADA-100G                                                                     | in firma fara descar<br><u>Gestiune</u><br>BUCATARIE                                             | Care<br>Data doc. Do | c Nr.doc  | x. Res                       | CANTITA<br>t Ca                | ATE<br>nt.preluata                           |
| Articol valorice iesite di<br>Articol<br>ALBA CA ZAPADA-100G<br>CIORBA DE POTROACE-260/40G                                 | in firma fara descar<br>Gestiune<br>BUCATARIE<br>BUCATARIE<br>BUCATARIE                          | Care                 | c Nr.doc  | ». Res                       | CANTITA<br>t Ca<br>1           | ATE                                          |
| Articol valorice iesite di<br>Articol<br>ALBA CA ZAPADA-100G<br>CIORBA DE POTROACE-260/40G<br>COTLET DE PORC CU SOS PICANT | in firma fara descar<br>Gestiune<br>BUCATARIE<br>BUCATARIE<br>BUCATARIE                          | Care                 | c Nr.doc  | c. Res                       | CANTITA<br>t Ca<br>1<br>1<br>1 | ATE<br>nt.preluata<br>0<br>0<br>0            |
| Articol valorice iesite di<br>Atticol<br>ALBA CA ZAPADA-100G<br>CIORBA DE POTROACE-260/40G<br>COTLET DE PORC CU SOS PICANT | in firma fara descar<br>Gestiune<br>BUCATARIE<br>BUCATARIE<br>BUCATARIE                          | Care                 | c Nr.doc  | c. Res                       | CANTITA<br>t Ca<br>1<br>1<br>1 | ATE<br>nt.preluata<br>0<br>0<br>0            |
| Articol valorice iesite di Articol ALBA CA ZAPADA-100G CIORBA DE POTROACE-260/40G COTLET DE PORC CU SOS PICANT             | in firma fara descar<br>Gestiune<br>BUCATARIE<br>BUCATARIE<br>BUCATARIE                          | Care                 | Nr.doc    | c. Res                       | CANTITA<br>t Ca<br>1<br>1<br>1 | ATE<br>nt.preluata<br>0<br>0<br>0            |
| Articole valorice iesite di Articol ALBA CA ZAPADA-100G CIORBA DE POTROACE-260/40G COTLET DE PORC CU SOS PICANT            | in firma fara descar<br>Gestiune<br>BUCATARIE<br>BUCATARIE<br>BUCATARIE                          | Care                 | ic Nr.doc | c. Res                       | CANTITA<br>t Ca<br>1<br>1<br>1 | ATE nt. preluata  0 0 0 0 0                  |
| Articole valorice iesite di Articol ALBA CA ZAPADA-100G CIORBA DE POTROACE-260/40G COTLET DE PORC CU SOS PICANT            | In firma fara descar<br>Gestiune<br>BUCATARIE<br>BUCATARIE<br>BUCATARIE<br>BUCATARIE<br>Filtre : | Care                 |           | 2. Res                       | CANTITA<br>t Ca<br>1<br>1<br>1 | ATE<br>nt. preluata<br>0<br>0<br>0<br>0      |
| Articole valorice iesite di Articol ALBA CA ZAPADA-100G CIORBA DE POTROACE-260/40G COTLET DE PORC CU SOS PICANT            | In firma fara descar<br>Gestiune<br>BUCATARIE<br>BUCATARIE<br>BUCATARIE<br>BUCATARIE<br>Filtre : | Care                 |           | > Res                        | CANTITA<br>t Ca<br>1<br>1<br>1 | ATE<br>nt. preluata<br>0<br>0<br>0<br>0<br>v |
| Articole valorice iesite di Articol ALBA CA ZAPADA-100G CIORBA DE POTROACE-260/40G COTLET DE PORC CU SOS PICANT            | In firma fara descar                                                                             | Care Data doc. Do    | nc Nr.doc | 2. Res                       | CANTITA<br>t Ca<br>1<br>1<br>1 | ATE<br>nt. preluata<br>0<br>0<br>0<br>v      |

Fig.4

Daca se lucreaza cu constanta "Articole compuse: legatura cu documentul sursa" (**Constante generale > Constante de functionare**) vor fi afisate si informatii privind documentul de iesire, iar produsele vor fi afisate detaliat pe fiecare document, fara a mai fi cumulate (fig.5). Limitarea privind preluarea unei singure inregistrari din

macheta ramane valabila si in acest caz.

| ł | Articole valorice iesite di  | n firma fara descar | care       |     |         |                      |               |          |
|---|------------------------------|---------------------|------------|-----|---------|----------------------|---------------|----------|
| 1 |                              |                     |            |     |         | CAN                  | TITATE        |          |
| Γ | Articol                      | Gestiune            | Data doc.  | Doc | Nr.doc. | Rest                 | Cant.preluata |          |
|   | ALBA CA ZAPADA-100G          | BUCATARIE           | 10.11.2003 | М   | 1       | 1                    | 0             |          |
|   | CIORBA DE POTROACE-260/40G   | BUCATARIE           | 10.11.2003 | М   | 1       | 1                    | 0             |          |
|   | COTLET DE PORC CU SOS PICANT | BUCATARIE           | 10.11.2003 | М   | 1       | 1                    | 0             |          |
|   |                              |                     |            |     |         |                      |               | <b>_</b> |
|   | <b></b>                      | Filtre :            |            | м   |         | <b>&gt; &gt;&gt;</b> | •• •          |          |
|   | Listare                      | ) 🖌 🖌               | OK         | X   | Renunt  |                      | ,             |          |

Fig.5

Preluarea simultana a mai multor produse si de pe mai multe documente de iesire se poate face utilizand "Generatorul de bonuri de consum" din meniul **Interne > Generator interne** (fig.6).

| Generator Bonuri Consu                                                                                                  | m                                                                                              |                                                                     |                        |                       |                                         |
|----------------------------------------------------------------------------------------------------|------------------------------------------------------------------------------------------------|---------------------------------------------------------------------|------------------------|-----------------------|-----------------------------------------|
| Breluare Gregtiunea in                                                                                                  | nplicita preluare: Tipul con<br>nedefin                                                        | ta <u>b</u> il implicit preluare<br>it                              |                        |                       |                                         |
| Generare Zi                                                                                                    | Noiembrie 2003                                                                                 | (C <u>o</u> nsumuri                                                 | ) 🗐 💷                  | /rare                 | Borderou                                |
| L Cine consuma? Carnet documer                                                                                          | nt Articol                                                                                     |                                                                     | UM                     | Cant. Gener           | at? Operat                              |
|                                                                                                    |                                                                                                |                                                                     |                        |                       |                                         |
|                                                                                                    |                                                                                                |                                                                     |                        |                       |                                         |
| 1                                                                                                    |                                                                                                |                                                                     |                        |                       |                                         |
| Alege produse pentru ge                                                                                                 | nerare bonuri cons                                                                             | um                                                                  |                        |                       |                                         |
| Alege produse pentru ge                                                                                                 | nerare bonuri cons                                                                             | um                                                                  | -                      | CANT                  | TITATE                                  |
| Alege produse pentru ge                                                                                                 | nerare bonuri cons<br>Gestiune                                                                 | um<br>Data doc. Doc                                                 | Nr.doc.                | CAN<br>Rest           | FITATE<br>Cant.preluata                 |
| Alege produse pentru ge Articol COTLET DE PORC CU SOS PICANT                                                            | merare bonuri cons<br>Gestiune<br>BUCATARIE                                                    | UM<br>Data doc. Doc<br>10.11.2003 M                                 | Nr.doc.                | CAN<br>Rest           | FITATE<br>Cant.preluata<br>1            |
| Alege produse pentru ge<br>Articol<br>COTLET DE PORC CU SOS PICANT<br>ALBA CA ZAPADA-100G                               | nerare bonuri cons<br>Gestiune<br>BUCATARIE<br>BUCATARIE                                       | UM)<br>Data doc. Doc<br>10.11.2003 M<br>10.11.2003 M                | Nr.doc.<br>1<br>1      | CAN<br>Rest<br>0      | FITATE<br>Cant.preluata<br>1<br>1       |
| Alege produse pentru ge<br>Articol<br>COTLET DE PORC CU SOS PICANT<br>ALBA CA ZAPADA-100G<br>CIORBA DE POTROACE-260/40G | nerare bonuri cons<br>Gestiune<br>BUCATARIE<br>BUCATARIE<br>BUCATARIE<br>BUCATARIE             | UM<br>Data doc. Doc<br>10.11.2003 M<br>10.11.2003 M<br>10.11.2003 M | Nr.doc.<br>1<br>1<br>1 | CAN<br>Rest<br>0<br>1 | FITATE<br>Cant.preluata<br>1<br>1<br>0  |
| Alege produse pentru ge                                                                                                 | nerare bonuri cons<br>Gestiune<br>BUCATARIE<br>BUCATARIE<br>BUCATARIE                          | UM<br>Data doc. Doc<br>10.11.2003 M<br>10.11.2003 M<br>10.11.2003 M | Nr.doc.<br>1<br>1<br>1 | CAN<br>Rest<br>0<br>1 | FITATE<br>Cant.preluata<br>1<br>0       |
| Alege produse pentru ge<br>Articol<br>COTLET DE PORC CU SOS PICANT<br>ALBA CA ZAPADA-100G<br>CIORBA DE POTROACE-260/40G | nerare bonuri cons<br>Gestiune<br>BUCATARIE<br>BUCATARIE<br>BUCATARIE<br>BUCATARIE             | UM<br>Data doc. Doc<br>10.11.2003 M<br>10.11.2003 M<br>10.11.2003 M | Nr.doc.<br>1<br>1<br>1 | CAN<br>Rest<br>0<br>1 | TITATE<br>Cant.preluata<br>1<br>1<br>0  |
| Alege produse pentru ge Articol COTLET DE PORC CU SOS PICANT ALBA CA ZAPADA-100G CIORBA DE POTROACE-260/40G             | enerare bonuri cons<br>Gestiune<br>BUCATARIE<br>BUCATARIE<br>BUCATARIE                         | UM<br>Data doc. Doc<br>10.11.2003 M<br>10.11.2003 M<br>10.11.2003 M | Nr.doc.<br>1<br>1<br>1 | CAN<br>Rest<br>0<br>0 | FITATE<br>Cant. preluata<br>1<br>1<br>0 |
| Alege produse pentru ge Articol COTLET DE PORC CU SOS PICANT ALBA CA ZAPADA-100G CIORBA DE POTROACE-260/40G             | nerare bonuri cons<br>Gestiune<br>BUCATARIE<br>BUCATARIE<br>BUCATARIE<br>BUCATARIE<br>Filtre : | UM<br>Data doc. Doc<br>10.11.2003 M<br>10.11.2003 M<br>10.11.2003 M | Nr.doc.<br>1<br>1      | CAN<br>Rest<br>0<br>1 | FITATE<br>Cant. preluata<br>1<br>1<br>0 |

Fig.6

Dupa preluare, in prima fereastra a machetei sunt afisate produsele iar in a doua fereastra componenetele acestora conform retetei asociate. Pentru a putea genera bonurile de consum, trebuie sa fie completata data, sectia consumatoare, carnetul de documete iar pentru fiecare din componente gestiunea si tipul contabil din care se face livrarea.

Campul "Cine consuma?" reprezinta Gestiunea consumatoare din bonul de consum si este aceeasi cu gestiunea livrare asociata produsului in documentul de iesire.

Descarcarea de gestiune a componentelor produselor vandute tine cont de urmatoarele aspecte, ordinea de enumerare reprezentand si prioritatea lor:

Constanta de functionare "Generator bonuri de consum: gest. livrare = gest. consumatoare": gestiunea de livrare pentru componente se

completeaza cu gestiunea consumatoare. Lucrand in acest mod, campul "Gestiunea implicita preluare" va fi inhibat,

- Constante utilizator > Gestiuni si tipuri contabile implicite pentru miscari de stoc > "Gestiune implicita in iesiri": aceasta gestiune va fi utilizata implicit pe toate livrarile inclusiv pe bonurile de consum generate,
- campurile "Gestiunea implicita preluare" si "Tipul contabil implicit preluare": daca acestea se completeaza inainte de Preluare, atunci ele vor reprezenta gestiunea respectiv tipul contabil de livrare pentru toate componentele afisate in fereastra a doua. Daca nu se alege un "Tip contabil implicit preluare" atunci va fi, pentru fiecare componenta, cel implicit din nomenclatorul de articole,
- Gestiunea specificata in reteta ca "Sectie (traseu tehnologic)",
- Gestiunea implicita din nomenclatorul de articole.

Butonul "Generare" va creea bonurile de consum pentru acele produse pentru care exista in stoc componentele in gestiunea si cu tipul contabil specificate in fereastra a doua a machetei. Aceste produse vor fi marcate cu "Generat" si "Operat".